# Skupiny exemplářů

Na dokumentaci se pracuje.

Skupiny exemplářů jsou kontejnery, do kterých lze umístit záznamy o exemplářích a snadno pak provádět dávkové akce. Exempláře zůstávají ve skupině, dokud nejsou odstraněny.

Rozhraní *Skupiny exemplářů* zobrazíte kliknutím na **Katalogizace** → **Skupiny jednotek**.

| Hledat 🗸 | Výpůjčka <del>-</del> | Katalogizace <del>-</del>     | Akvizice <del>-</del>              | Rezervace zdrojů <del>-</del> |
|----------|-----------------------|-------------------------------|------------------------------------|-------------------------------|
|          |                       | Q Hledat v kata               | alogu<br>namů<br>notek             | E R                           |
|          |                       | Načíst bibliog Načíst bibliog | grafické záznar<br>grafický záznar | ny podle ID<br>n podle TCN    |

Poznámka: Slova exemplář a jednotka jsou v systému Evergreen používána zaměnitelně.

## Správa skupin exemplářů

### Vytváření skupin exemplářů

Skupiny exemplářů lze vytvářet v rozhraní *Skupiny exemplářů*, stejně jako za běhu (odkaz na sekci přidávání...) při přidávání exemplářů do skupiny z vyhledávání v katalogu nebo v rámci rozhraní *Status exempláře*.

- 1. V rozhraní *Skupiny exemplářů* klikněte na **Skupiny** (buď na panelu *Nevyřízené položky*, nebo *Zobrazení skupiny*).
- 2. Z rozbalovacího menu vyberte Vytvořit novou skupinu.

|                                        | 1                                                                                                    |                                                                                                    |
|----------------------------------------|----------------------------------------------------------------------------------------------------|----------------------------------------------------------------------------------------------------|
| vybrána žádná sku                      | upina                                                                                                    |                                                                                                    |
| Skupiny                                |                                                                                                    |                                                                                                    |
| Vytvořit novou skup<br>Upravit skupinu | vinu) kód                                                                                                    |                                                                                                    |
| Smazat skupinu<br>Sdílená skupina      |                                                                                                    |                                                                                                    |
|                                        | vybrána žádná sku<br>Skupiny <del>-</del><br>Vytvořit novou skup<br>Upravit skupinu<br>Smazat skupinu<br>Sdílená skupina | vybrána žádná skupina<br>Skupiny-<br>Vytvořit novou skupinu<br>Upravit skupinu<br>Smazat skupinu<br>Sdílená skupina |

- 1. Zadejte název a (volitelně) popis vaší skupiny a klikněte na Vytvořit skupinu.
- 2. Skupinu můžete také nastavit jako veřejně viditelnou zaškrtnutím možnosti Viditelné veřejně.

| Vytvořit skupinu   | ×                       |
|--------------------|-------------------------|
| Název              |                         |
| Název              |                         |
| Popis              |                         |
| Popis              |                         |
| Viditelné veřejně? |                         |
|                    | Vytvořit skupinu Zrušit |

#### Editace skupin exemplářů

- 1. V rozhraní *Skupiny exemplářů* klikněte na **Skupiny** (buď na panelu *Nevyřízené položky*, nebo *Zobrazení skupiny*).
- 2. Z rozbalovacího menu vyberte skupinu, kterou chcete editovat. Skupina se načte do rozhraní.
- 3. Klikněte na **Skupiny**.
- 4. Z rozbalovacího menu vyberte Upravit skupinu.

| Ne   | vyřízené položky (0) Z     | obrazení skupiny (0)          |                            |
|------|----------------------------|-------------------------------|----------------------------|
| Skup | ina č. 1691: testovací001  | l počet položek: 0 / Vyvtvoře | no 2018- <mark>1</mark> 2- |
| 12T0 | 2:55:15+01:00 / Novotný (2 | 200000003854) @ TEST-LIB      | Ê                          |
|      | Skupiny                    |                               |                            |
| č.   | Vytvořit novou skupinu     | Kód                           | Signatura                  |
| Žá   | Upravit skupinu            |                               |                            |
| La   | Smazat skupinu             |                               |                            |
|      | Sdílená skupina            |                               |                            |
|      |                            |                               |                            |

1. Upravte informace (název či popis) dle potřeby a klikněte na **Potvrdit změny**.

| Upravit skupinu    | ×    |
|--------------------|------|
| Název              |      |
| testovaci001       |      |
| Popis              |      |
| Popis              |      |
| Viditelné veřejně? |      |
|                    | _    |
| Potvrdit změny Zr  | ušit |

#### Sdílení skupin exemplářů

#### Zjištění ID skupiny

- 1. Zjistěte ID skupiny, kterou chcete sdílet. Toto ID vidíte jako poslední část URL adresy, máte-li skupinu otevřenou ve svém prohlížeči.
- 2. Sdělte toto ID tomu, s kým chcete skupinu sdílet.

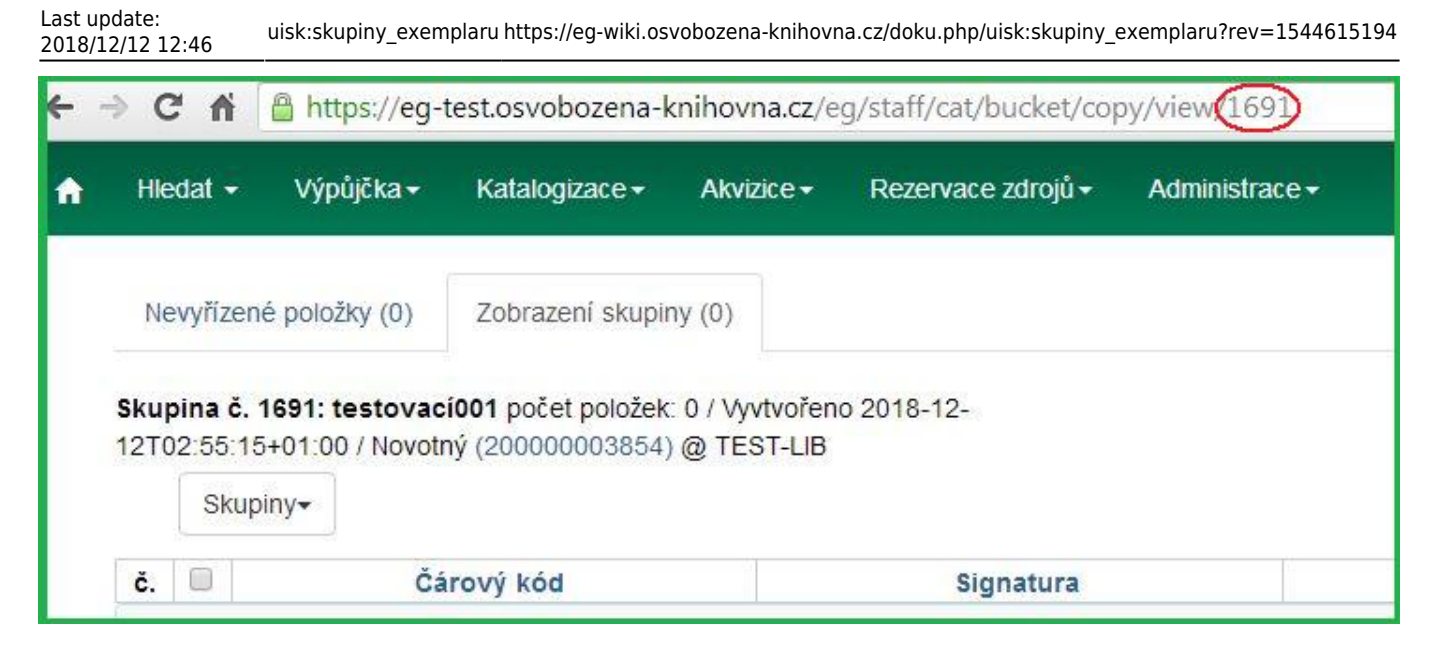

#### Otevření sdílené skupiny

- 1. V rozhraní *Skupiny exemplářů* klikněte na **Skupiny** (buď na panelu *Nevyřízené položky*, nebo *Zobrazení skupiny*).
- 2. Z rozbalovacího menu vyberte Sdílená skupina.

| Nev       | vyřízené položky (0)                                                         | Zobrazení skupiny () |
|-----------|------------------------------------------------------------------------------|----------------------|
| Neby      | <b>la vybrána žádná sku</b><br>Skupiny <del>-</del>                          | pina                 |
| č.<br>Žád | Vytvořit novou skupi<br>Upravit skupinu<br>Smazat skupinu<br>Sdílená skupina | nu cód               |

1. Zadejte ID skupiny a klikněte na Načíst skupinu.

| Načíst sdílenou skupinu pomocí ID | ×                     |
|-----------------------------------|-----------------------|
| ID skupiny                        |                       |
|                                   | Načíst skupinu Zrušit |

1. Sdílená skupina se zobrazí a je s ní možno pracovat jako s kteroukoliv vaší skupinou.

#### Smazání skupiny exemplářů

- 1. V rozhraní *Skupiny exemplářů* klikněte na **Skupiny** (buď na panelu *Nevyřízené položky*, nebo *Zobrazení skupiny*).
- 2. Z rozbalovacího menu vyberte skupinu, kterou chcete smazat. Skupina se načte do rozhraní.
- 3. Klikněte na **Skupiny**.
- 4. Z rozbalovacího menu vyberte Smazat skupinu.

| Ne       | vyřízené položky (0)                                                           | Zobrazení skupiny () |
|----------|--------------------------------------------------------------------------------|----------------------|
| Neby     | la vybrána žádná skupi<br>Skupiny <del>+</del>                                 | na                   |
| č.<br>Žá | Vytvořit novou skupinu<br>Upravit skupinu<br>Smazat skupinu<br>Sdílená skupina | l (ód                |

- 1. Objeví se vyskakovací okno *Potvrdit smazání seznamu*. Pro smazání skupiny klikněte na **Smazat skupinu**.
- 2. Obnovte svoji obrazovku.

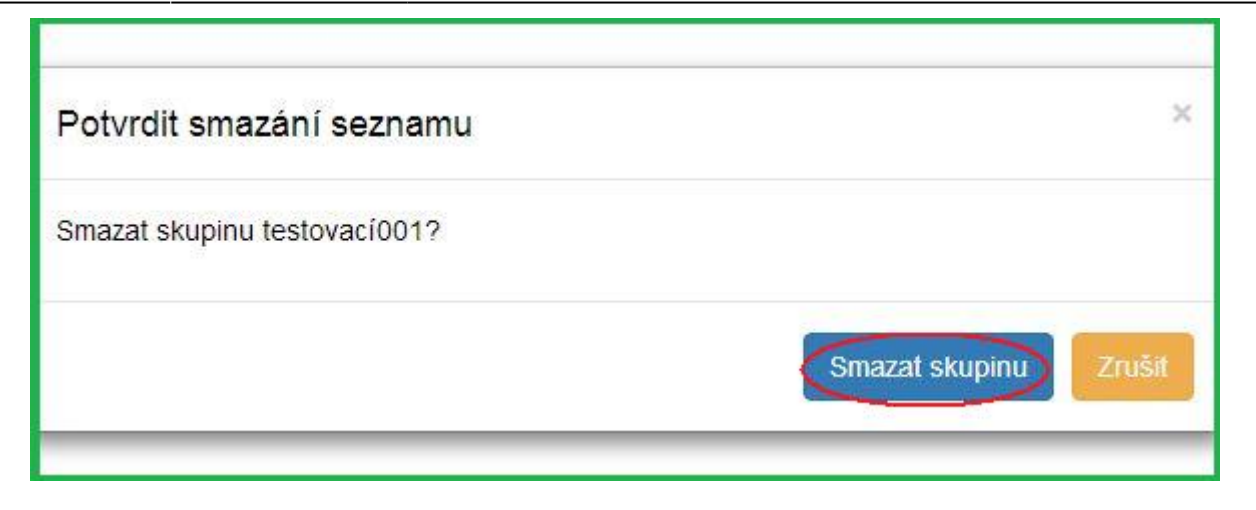

| From:<br>https://eg-wiki.osvobozena-knihovna.cz/ - <b>Evergreen DokuWiki CZ</b>                          |  |
|----------------------------------------------------------------------------------------------------|--|
| Permanent link:<br>https://eg-wiki.osvobozena-knihovna.cz/doku.php/uisk:skupiny_exemplaru?rev=1544615194 |  |
| Last update: 2018/12/12 12:46                                                                            |  |